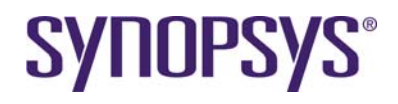

# Laker CDPR LEF/DEF Tutorial

| 1 Overview                               | . 1 |
|------------------------------------------|-----|
| 2 Technology Overview                    | . 2 |
| 2.1 The Laker™ Custom Digital Placer     | .2  |
| 2.2 The Laker™ Custom Digital Router     | .2  |
| 3 Tutorial Introduction                  | . 3 |
| 4 Environment Setup                      | . 3 |
| 4.1 Tool Installation Version            | .3  |
| 4.2 Open Cell Library                    | . 3 |
| 4.3 Laker CDPR LEF/DEF Tutorial          | .4  |
| 5 Library Preparation                    | . 5 |
| 5.1 Lab-1: Library Preparation by LEF    | .5  |
| 5.1.1 Import LEF Files                   | .5  |
| 6 Design Preparation                     | . 6 |
| 6.1 Lab-2: Design Preparation by DEF     | .6  |
| 6.1.1 Import DEF Files                   | .6  |
| 7 Post-Placement                         | . 7 |
| 7.1 Lab-3: Add Core Fillers              | .7  |
| 7.1.1 PG Connection of Physical Cells    | . 8 |
| 7.1.2 Connect PG Rails of Standard Cells | . 8 |
| 8 In-Route                               | . 9 |
| 8.1 Introduction                         | . 9 |
| 8.2 Set Routing Layers                   | . 9 |
| 8.3 Lab-3: Auto Route                    | 10  |
| 8.3.1 Digital Route1                     | 10  |
| 8.3.2 Routing Quality of Result          | 11  |

# 1 Overview

The Laker<sup>™</sup> Custom Digital Placer and Router (CDPR) provide unique automation for placement and routing of custom and standard cells within the Laker Custom Layout environment. It allows precise custom design of the digital blocks often used in mixed signal and custom digital designs in order to meet the critical performance requirements that often times cannot be achieved with a standalone digital automatic place and route (P&R) tool. Its proprietary technology allows you to:

- Save time with automated creation of digital blocks without leaving the Laker Custom Layout environment
- · Achieve the performance of full-custom layout with the speed of P&R
- Enjoy the confidence of using proven standard cells while maintaining hand-crafted quality
- Leverage all the features of the Laker Custom Layout Automation System for things like hand-routing of critical nets, or hand-drawing of routing spines.
- Save time using proven standard cells for high performance digital applications that previously had to be done by hand
- Avoid time-consuming switching between digital automatic place and route (P&R) and custom layout environments and the associated data preparation and translation

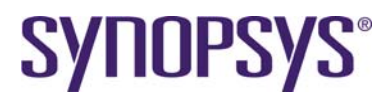

• Improve yield with post-route optimization that includes double via insertion, antenna fixing, and jog removal

# 2 Technology Overview

## 2.1 The Laker<sup>™</sup> Custom Digital Placer

The Laker<sup>™</sup> Custom Digital Placer can obtain optimum placement results with ease by allowing the user to:

- · Quickly and automatically place standard cells, optimized for minimum wire length
- Perform incremental selection and placement with drag-and-drop simplicity
- Pack the placement area or selected regions automatically
- Manually optimize placement, layout, or routing with any of the standard features of the Laker Custom Layout Automation System
- Automatically place pins
- Avoid the set-up, data translation, and time penalty of using a standalone P&R tool
- Work seamlessly with the Laker Custom Digital Router

| Cell View Crade Edt SOL M.Cell Options Query EP Vietly Placer Bouter Window Schemalic CutomOligital       Methods         Image: Solution Control Control Control Control CutomOligital       Image: Solution Control Control Contr                                                                                                    |                                                                                                    | La                 | ter_L3:2.cd   | l_in:Divide(  | micron][** | Edit: 0]          |                        |             |          |        |         |
|----------------------------------------------------------------------------------------------------|----------------------------------------------------------------------------------------------------|--------------------|---------------|---------------|------------|-------------------|------------------------|-------------|----------|--------|---------|
|                                                                                                    | Cell View Create Edit SDL MCell O                                                                                                    | ptons Query EIP    | Verify Placer | Router Window | Schematic  | CustomDigital     |                        |             |          |        | Help    |
|                                                                                                    | □ □ 0 0 0 0 0 0 0 0 0 0 0 0 0 0 0 0 0 0                                                                                                    | [WE] Set 0         | 30.35         | V: 25.52      | DIX: -     | 92.335 D1         | 14.17                  | Cmd 5       | electing |        |         |
|                                                                                                    |                                                                                                    |                    | -             |               | -          | Instance .        |                        | Par on In   | -        | -      |         |
|                                                                                                    | The first data from the second second s | - U W H # 7        |               | ( N 0 M       |            | Instance          |                        | A (A) (     | UDRI     | 어      |         |
| Score: Divide<br>Find:<br>SS (1000 202)<br>SS (1000 202) | Company and the second second                                                                                                    |                    |               |               |            |                   |                        |             |          |        |         |
| Scope: Divide ind:                                                                                                    | Source   Object                                                                                                    |                    |               |               |            |                   |                        |             |          |        |         |
| Find:                                                                                                    | Scope: Divide                                                                                                    |                    |               |               |            |                   |                        |             |          |        |         |
|                                                                                                    | Find                                                                                                    |                    |               |               |            |                   |                        |             |          |        |         |
|                                                                                                    | 1257 (XOR2 X2)                                                                                                    |                    |               |               |            |                   |                        |             |          |        |         |
|                                                                                                    | 258 (INV_X16)                                                                                                    |                    |               |               |            |                   |                        |             |          |        |         |
|                                                                                                    | 1259 (MJX2_X2)                                                                                                    | 1                  | 1             | 1 1           | 1 1        | 11                |                        |             |          |        |         |
|                                                                                                    | (260 (MUX2_X2)                                                                                                    | 2 2 2 3 2          | 3 2 4 3       | 1 1 1 1       | 1 1 1 1    | 3 3 3 3 5 6 4     | 3 3 6 5                | ML15        | 97.X2 \$ | 07.02  | 1000    |
|                                                                                                    | [261 (MUX2_X2)                                                                                                    |                    |               |               | H 1 1 1    | 1 I I I 1         |                        | 95.05       | 97.02    | 07.02  | NOVE #  |
|                                                                                                    | 1262 (MUA2 A2)                                                                                                    |                    | 11-1          | 1 1 2 1       | 111-       | 11111             | 1111                   | 97.00       | 10.0     | DAT 76 | arter 1 |
|                                                                                                    | E364 (M 1/2 / 2)                                                                                                    | 22 8 4 8 20        | 1 1 2 1       | <b>NIII</b>   | WII I I    |                   | 1 1 1                  | 37.02       | 97.X     | DTUE   | 1000    |
|                                                                                                    | 2765 (MLK2 X2)                                                                                                    | 2 8 8 8 8 8        | 1 : 1         | 1151          | 1 1 1 1    | 1 2 3 2 3 4       | 8 4 1                  | 31.15       | arise 👔  | p11.0  | 1000    |
|                                                                                                    | 1266 (MUX2 X2)                                                                                                    | 212 b 4 4 80       | 111-11        |               |            | 1 2 3 6 6 1 8 6 2 |                        | 940.92      | NUC \$   | 97,12  | 1000    |
| 1     1     1     1     1     1     1     1     1     1     1     1     1     1     1     1     1     1     1     1     1     1     1     1     1     1     1     1     1     1     1     1     1     1     1     1     1     1     1     1     1     1     1     1     1     1     1     1     1     1     1     1     1     1     1     1     1     1     1     1     1     1     1     1     1     1     1     1     1     1     1     1     1     1     1     1     1     1     1     1     1     1     1     1     1     1     1     1     1     1     1     1     1     1     1     1     1     1     1     1     1     1     1     1     1     1     1     1     1     1     1     1     1     1     1     1     1     1     1     1     1     1     1     1     1     1     1     1     1     1     1     1     1     1     1     1 <td></td> <td>28 6 8 F</td> <td>11</td> <td>1111</td> <td>111-</td> <td>1111</td> <td>1 1 1</td> <td>900 B</td> <td>97.X</td> <td>07,12</td> <td>100</td>                                                                                                    |                                                                                                    | 28 6 8 F           | 11            | 1111          | 111-       | 1111              | 1 1 1                  | 900 B       | 97.X     | 07,12  | 100     |
|                                                                                                    |                                                                                                    | FE 6 6 6 60        | 111-11        | H I I H I     | H I I I    |                   | 1 2 1                  | 97.92       | 97.0     | DT.IC  | 8101 B  |
| 000000000000000000000000000000000000                                                                                                    |                                                                                                    | 2 8 6 8 F          | 11 - 1        | 111-11        | 111-       | 11111             | 111                    | 315.92      | 97.X     | 01.02  | 9791    |
| Bit A         B         B <td></td> <td></td> <td>1 1 1 1</td> <td>1 I I I I</td> <td>#1114</td> <td>2 524 x 514 5</td> <td>8</td> <td>917.4Q</td> <td>97.47 B</td> <td></td> <td>\$1x1 #</td>                                                                                                    |                                                                                                    |                    | 1 1 1 1       | 1 I I I I     | #1114      | 2 524 x 514 5     | 8                      | 917.4Q      | 97.47 B  |        | \$1x1 # |
|                                                                                                    |                                                                                                    | 2 8 8 8 8 8        | 1) - 1        | 111-11        | 1111       | ŧ                 | 6,01                   | 95.12       | 97.X2 E  |        | ana a   |
| New RoutingSell * do oov do metat do metat do metat do metat                                                                                                    |                                                                                                    | \$29 <b>8</b> 1 2  | 1 1           | 1911          | 344        | 1 29 2            |                        | 97.40       | 97.0     | 07.0   | 1102    |
| N IEUR IN STATE                                                                                                    |                                                                                                    |                    |               |               |            |                   |                        |             |          |        |         |
| Total RoutingSet y do por do netat og netat og                                                                                                    | 1 BOARD BOARD BOARD                                                                                                    |                    |               |               |            |                   |                        |             |          |        |         |
| To VisA4 BootingSet. • do oov do netst do netst do netst do netst do netst                                                                                                    | The second second second second second second second second second second second second second second second se                                                                                                    |                    |               |               |            |                   |                        |             |          |        |         |
| 1 View RoutingSet v do ov do netat do netat do netat do netat do netat                                                                                                    |                                                                                                    |                    |               |               |            |                   |                        |             |          |        |         |
| 12 Week RoutingSet T ag poly ag metal ag metal dg metal dg metal ag metal                                                                                                    |                                                                                                    |                    |               |               |            |                   |                        |             |          |        |         |
| 1 Maak RootingSett 7 ag oov ag netst ag netst ag netst ag netst ag netst                                                                                                    |                                                                                                    |                    |               |               |            |                   |                        |             |          |        |         |
| 177 View MoutingSet - do pov do metat do metat do metat do metat                                                                                                    |                                                                                                    |                    |               |               |            |                   |                        |             |          |        |         |
| 17 Viské RoutingSet - 📴 dy jour 🎲 dy jourst i dy jourst dy jourst i dy jourst i dy jours                                                                                                    |                                                                                                    |                    |               |               |            |                   |                        |             |          |        |         |
|                                                                                                    |                                                                                                    | Vall Routing       | Set 🕶 🔜 as la | www.lindala   | what I a   | a loster 🔯        | do Inetal3             | de levi     | -        | E C    |         |
|                                                                                                    | 2 17                                                                                                    | - C Beld Instantig |               |               |            |                   | and low one of the low | Total Total |          |        |         |

Figure 1: The Laker Custom Digital Placer

## 2.2 The Laker<sup>™</sup> Custom Digital Router

The Laker<sup>™</sup> Custom Digital Router saves time with unique automation technology for routing of digital blocks within the Laker Custom Layout Automation System in the following ways:

• Unique hybrid routing technology combines gridded- and shape-based routing for very high route completion rates. Global routing enables congestion analysis, mapping, and display during the floor-planning and placement stage (see Figure 2).

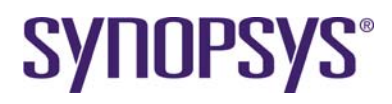

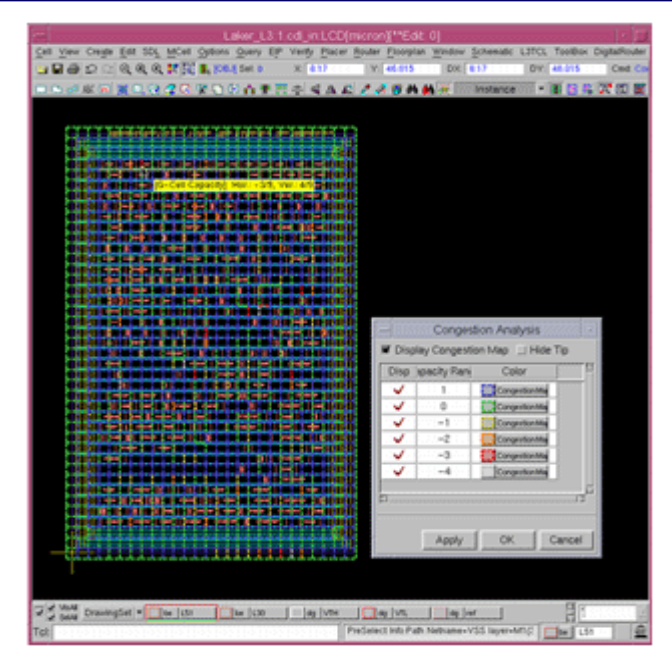

#### Figure 2: Optimize Placement and Routing Channels Using Congestion Maps

- Next, shape-based routing is used to go off the digital routing grid to connect to off-grid pins, complete routes, and avoid DRC violations.
- Spine-style routing is available that is ideally suited for the routing of memory blocks.

# **3 Tutorial Introduction**

In this tutorial, we will guide you through the typical Laker<sup>™</sup> Custom Digital Placer and Router flow starting from preparing the LEF library and DEF design, and then finishing digital routing. The following topics are included:

- 4 Environment Setup
- 5 Library Preparation
- 6 Design Preparation
- 7 Post-Placement
- 8 In-Route

# 4 Environment Setup

## 4.1 Tool Installation Version

Laker OA2011.03 for PG router and digital router is required.

## 4.2 Open Cell Library

The Si2 Nangate Open Cell Library is a generic open-source, standard-cell library provided for the purposes of research, testing, and exploring EDA flows. Therefore, the Si2 Nangate 1 PDKv1.3\_2009\_07 release of the Open Cell Library was selected for common library preparation.

<sup>&</sup>lt;sup>1</sup> The example information was obtained from the Si2 website (<u>http://www.si2.org/openeda.si2.org/projects/nangatelib</u>).

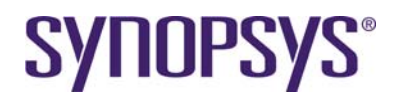

For more information, refer to the following website page: <u>http://www.si2.org/openeda.si2.org/projects/nangatelib</u>

Both Laker DB and Laker OA utilize the basic Open Cell Library in data preparation.

The following steps are optional if you only want to install the original package for reference:

## 4.3 Laker CDPR LEF/DEF Tutorial

On top of previous work of the Open Cell Library database, the following derivatives are created for the Laker CDPR LEF/DEF Tutorial:

| source/technology      |                                                                            |
|------------------------|----------------------------------------------------------------------------|
| OpenCellLibrary.tf     | Laker technology file with advanced routing rules                          |
| laker.dsp              | Laker display file                                                         |
| OpenCellLibrary.captbl | OpenCellLibrary reference CapTable file                                    |
| source/library         |                                                                            |
| OpenCellLibrary.gds    | Laker revised GDS file with new cells.                                     |
| OpenCellLibrary.sp     | Laker revised SPICE file with new cells and PG ports.                      |
| OpenCellLibrary.lef    | Laker revised LEF file with modified metal1 fat metal rules and new cells. |
| OpenCellLibrary.cpf    | Laker cell property file for updating Cell Property                        |
| OpenCellLibrary.idx    | Laker generic cell content index file for Row Placement                    |
| TAPCELL_X1.gds         | Laker generic TAP cell, it is necessary for tap-less standard cell flow    |
| FILLCELL_X3.gds        | Laker generic FILL3 cell, it is necessary for nofiller1 flow               |
| PGMUX2_X1.gds          | Laker generic pass-gate MUX2 design for PG ESD spacing flow                |
| PGMUX2_X1.sp           | Laker genetic pass-gate MUX2 design for PG ESD spacing flow                |
| source/liberty         | OpenCellLibrary Liberty Timing Library                                     |
| source/design          |                                                                            |
| Divide.sp              | CDL netlist of Divide example                                              |
| Divide_pl.def          | DEF floorplan file                                                         |
| Divide_pl.gds          | GDS floorplan file                                                         |
| Divide.v               | Gate level Verilog netlist of Divide example                               |
| Divide_vlog.f          | List file for Import Verilog                                               |
| CPU.sp                 | CDL netlist of CPU example                                                 |
| CPU.v                  | Gate level Verilog netlist of CPU example                                  |
| CPU_vlog.f             | List file for Import Verilog                                               |
| source/constraint      |                                                                            |
| pin_bus.const          | Laker pin constraint for Auto Pin Assignment in bus format                 |
| pin_opt.const          | Laker pin optimization constraint for Auto Pin Assignment                  |
| placement.const        | Laker placement constraint                                                 |
| matrix_rp.tcl          | Laker hierarchical matrix constraint Tcl file                              |
| source/map             |                                                                            |
|                        |                                                                            |

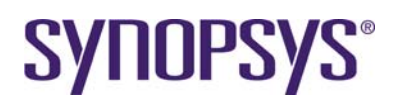

| lef_layer.map       | Laker layer map file for Import LEF                  |
|---------------------|------------------------------------------------------|
| lef_layer_out.map   | Laker layer map file for Export LEF                  |
| lef2oa.map          | Laker OA lef2oa layer map file for Import LEF        |
| gds_layer.map       | Laker layer map file for Import Stream               |
| gds_font.map        | Laker font size map file for Import Stream           |
| SDL_def.map         | Laker model map file for SDL flow                    |
| SDL_oa_def.map      | Laker OA model map file for SDL flow                 |
| SDL_ref_nangate.map | Laker OA model map file for reference library flow   |
| source/script       |                                                      |
| route.tcl           | Sample script for batch procedure of digital routing |

The following steps install tutorial source files and a working directory:

- 2. Set up a new working directory environment.
  - > copy work\_clean work
  - > cd work

# **5** Library Preparation

## 5.1 Lab-1: Library Preparation by LEF

LEF library preparation is only necessary for pure LEF/DEF flows. In this lab, you will learn how to create an LEF library in abs (abstract) view.

#### 5.1.1 Import LEF Files

Usually, the library vendor provides an LEF file as an abstract view for DEF/LEF design flows. This standard file can be imported into Laker to create physical shapes with Pin/Port information.

- 1. Invoke File  $\rightarrow$  Import  $\rightarrow$  LEF to input an LEF file.
- 2. In the *Import LEF* form, do the following:
  - a. Select **Design File** as OpenCellLibrary.lef
  - b. Assign Library Name to OpenCellLibrary\_lef
  - c. Assign Technology → ASCII File to OpenCellLibrary.tf
  - d. Assign Layer Map File to lef\_layer.map.

After importing an LEF file with a Laker technology file, the MACRO cell information will be derived from the imported LEF file, and the router rules will be derived from the technology file section *tfNetRouteRule*.

Route vias has a higher priority than MCell vias if both of them exist.

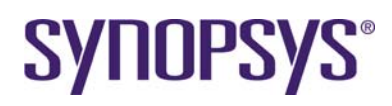

| -                  | Import LEF                                 |
|--------------------|--------------------------------------------|
| Design File:       | .torial/source/library/OpenCellLibrary.lef |
| Top Cell Name:     |                                            |
| Run Directory:     |                                            |
| Library Name:      | OpenCellLibrary_lef                        |
| - Technology File- |                                            |
| ASCII File:        | /technology/OpenCellLibrary.tf             |
| C Technology Lil   | orary:                                     |
| 🖌 Create Pin Nam   | e as Text                                  |
| Text Layer Nam     | e: Purpose Name:                           |
| Text Font Heigh    | nt: 0.02                                   |
| □ Snap Vertices t  | o Min Grid Resolution                      |
| 🗑 Overwrite Dupli  | cated Information                          |
| 🗌 Invoke Batch 🗠   | lode                                       |
| Cell Map File:     |                                            |
| Layer Map File:    | /source/map/lef_layer.map                  |
| Log/Error File:    |                                            |
|                    | Apply OK Cancel                            |

Figure 3: Import LEF Form

## 6 **Design Preparation**

The support of LEF/DEF flow provides the same essential kernel features for third party tools. In this lab, you will learn how to create a DEF design by referring LEF library

## 6.1 Lab-2: Design Preparation by DEF

In this lab, you will learn how to create a DEF In design library with a Laker library in abstract (abs) view.

#### 6.1.1 Import DEF Files

- 1. Define a cell library in the library mapping path using the Library → Mapping Path command. Make sure *OpenCellLibrary\_lef* is listed in the mapping path.
- Invoke the File → Import → DEF command to import a DEF design. Standard vias, custom vias, and the site information used in a DEF file are pre-defined in a corresponding LEF file. A correct Laker TF/LEF library is necessary for a successful DEF import task.
- 3. In the Import DEF form, complete the following steps:
  - a. Set Input File Name to Divide\_pl.def
  - b. Set Library Name to def\_in
  - c. Set Technology File → Attach to Library to OpenCellLibrary\_lef
  - d. Set Create Pin Name as Text → Text Font Height to 0.2
  - e. Enable Create Instance Connection Information

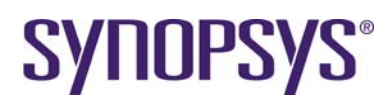

| -                                        | Impo                | ort DEF          |        |  |  |  |
|------------------------------------------|---------------------|------------------|--------|--|--|--|
| Input File Name:                         | Divide_pl.def       | :                |        |  |  |  |
| Run Directory:                           | /home/work/r        | oute/ocdk/laker  |        |  |  |  |
| Library Name:                            | def_in              |                  |        |  |  |  |
| -Technology File                         |                     |                  |        |  |  |  |
| ASCII File:                              |                     |                  |        |  |  |  |
| Attach to Libr                           | ary: Oper           | nCellLibrary_lef |        |  |  |  |
| Options Sections                         | 1                   |                  |        |  |  |  |
| 🗌 Define Cell Bou                        | undary Layer        |                  |        |  |  |  |
| Layer Name:                              |                     | Purpose Name:    |        |  |  |  |
| 🗌 Create Net Na                          | me as Text          |                  |        |  |  |  |
| Text Layer Na                            | me:                 | Purpose Name:    |        |  |  |  |
| Text Font Heig                           | ht: 1.0             |                  |        |  |  |  |
| 🕷 Create Pin Nar                         | m <b>e a</b> s Text |                  |        |  |  |  |
| Text Layer Na                            | me:                 | Purpose Name:    |        |  |  |  |
| Text Font Heig                           | ht: 0.2             |                  |        |  |  |  |
| 🗌 Update Top Ce                          | ell with Increr     | mental Mode      |        |  |  |  |
| 🖉 Create Instanc                         | ce Connectio        | n Information    |        |  |  |  |
| □ Snap Vertices                          | to Min Grid I       | Resolution       |        |  |  |  |
| Merge Continuous Wires to a Single Route |                     |                  |        |  |  |  |
| 🗌 Invoke Batch I                         | vlode               |                  |        |  |  |  |
| Log/Error File:                          |                     |                  |        |  |  |  |
|                                          |                     | Apply OK         | Cancel |  |  |  |

Figure 4: Import DEF Form

4. Click **OK** to finish importing a DEF file.

[Note]: Remember that the logic view of the SDL flow is not created for pure DEF/DEF flow. Only a layout view is created after Import DEF.

[Note]: Row area created by DEF/LEF flow cannot be recognized by the Laker SDL flow. You can only use **Placer**  $\rightarrow$  **Place All** from the *Layout* window.

# 7 Post-Placement

#### 7.1 Lab-3: Add Core Fillers

Core filler insertion can be done before routing or after routing. The benefit of post-placement insertion is to enable better performance and database size without too many core filler cells in an ASIC chip design.

To add core fillers, follow the steps below:

- 1. Invoke the **Placer** → **Add Filler Cell** command.
- 2. In the Add Filler Cell form, set filler cell names by specifying Filler Cell → FILLER\*.

| 🖌 Add Fi   | ller Cell   |        |    | _ ×    |
|------------|-------------|--------|----|--------|
| Mode:      | 🔷 Full Cell | 💠 Area |    |        |
| Filler Cel | l: FILL*    |        |    |        |
|            |             |        | ОК | Cancel |

Figure 5: Add Filler Cell Form

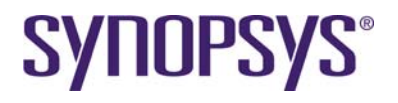

3. Click **OK** to finish core filler insertion in a row area.

#### 7.1.1 PG Connection of Physical Cells

Power and ground ports of a physical only cell are floating because they are not defined during design import. You must connect the power and ground ports to the global PG nets.

- 1. Invoke the Router  $\rightarrow$  Digital Router  $\rightarrow$  Assign Instance Port to Net command.
- 2. Fill in instance names, power, and ground net/port names.
- 3. Click **OK** to assign global power and ground nets to a physical cell by cell type.

| 🗙 Assign Ins | tance Port to N | et              | × | 🗙 Assign Ins | tance Port to Net | × |
|--------------|-----------------|-----------------|---|--------------|-------------------|---|
| Net:         | VDD             |                 |   | Net:         | VSS               |   |
| Instances:   | ♦ Names:        | *               |   | Instances:   | ♦ Names: ★        |   |
|              | ♦ File:         |                 |   |              | ♦ File:           | 5 |
| Port:        | VDD             |                 |   | Port:        | VSS               |   |
|              |                 | Apply OK Cancel | _ |              | Apply OK Cancel   |   |

Figure 6: Assign Instance Port to Net Form

#### 7.1.2 Connect PG Rails of Standard Cells

PG rails routing has an impact on routing resources and DRC checking in a limited layer design. It is recommended to finish PG rails before you start signal routing.

- 1. Invoke the customized **Router**  $\rightarrow$  **Digital Router**  $\rightarrow$  **PG Route** command.
- 2. Switch to the **Follow Pin** tab.

| YPG Route                                                |       |
|----------------------------------------------------------|-------|
| General Core Ring Macro Ring Stripe Follow Pin           |       |
| Net Names: VDD VSS                                       | I     |
| Enable Layer Jump with 1 Via Array(s)                    |       |
| Use Layers in Non-preferred Direction Extend to Boundary |       |
|                                                          |       |
|                                                          | Apply |
| Undo                                                     | Close |

Figure 7: PG Route Form, Follow Pin Tab

# **SYNOPSYS**®

# 8 In-Route

## 8.1 Introduction

The Custom Digital Router flow is a series of routing kernels executed in a pre-defined sequence for global router, track assignment, detail route, violation check, violation fix, and notch gap filling.

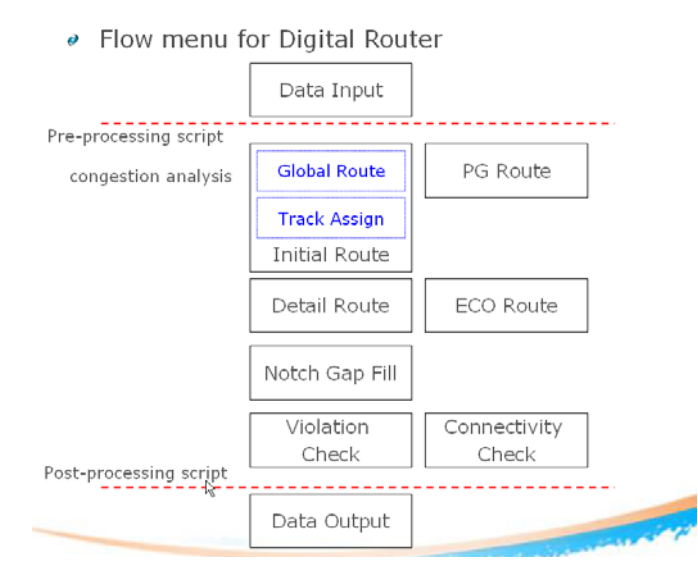

Figure 8: Introduction of In-Route

## 8.2 Set Routing Layers

The Custom Digital features honor the Laker routing resource files for available routing layer planning.

When 4 metal routing layers (metal1 ~ metal4) are used, the 6 non-available metal routing layers (metal5 ~ metal10) have to be disabled in the Laker technology file.

- 1. Invoke the **Router**  $\rightarrow$  **Digital Router**  $\rightarrow$  **Rule Setting** command.
- 2. Disable availability of non-available layers and vias by clicking the **Avail** field of the **Metal** and **Via** tabs.
- 3. Click **Save** to save the 4 metal routing conditions to *default* for future use.
- 4. Click **Cancel** to close *Rule Setting* form.

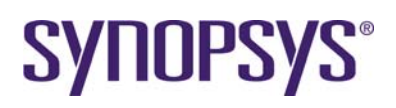

|              | Me           | etal              |       |         |        | Vi      | a     |       |
|--------------|--------------|-------------------|-------|---------|--------|---------|-------|-------|
| Specific     | Spacing Rule | 1                 |       |         |        | <b></b> | 1     |       |
| Avail        | Layer        | Direction         | Width | Spacing | MWL    | MSL     | MWWSL | MAR   |
|              | dg poly      | ÷ ⊻               | 0.050 | 0.075   | 10.000 | 0.000   | 0.000 | 0.000 |
| $\checkmark$ | dg metal1    | 🔶 🝸               | 0.070 | 0.065   | 0.000  | 0.000   | 0.000 | 0.012 |
| $\checkmark$ | dg metal2    |                   | 0.070 | 0.070   | 0.000  | 0.000   | 0.000 | 0.030 |
| <b>~</b>     | dg metal3    | 🔶 🗹               | 0.070 | 0.070   | 0.000  | 0.000   | 0.000 | 0.030 |
| <b>~</b>     | dg metal4    |                   | 0.140 | 0.140   | 0.000  | 0.000   | 0.000 | 0.040 |
|              | dg metal5    | 🔶 🗹               | 0.140 | 0.140   | 0.000  | 0.000   | 0.000 | 0.040 |
|              | dg metal6    |                   | 0.140 | 0.140   | 0.000  | 0.000   | 0.000 | 0.040 |
|              | dg metal7    | 🔶 🗹               | 0.400 | 0.400   | 0.000  | 0.000   | 0.000 | 0.600 |
|              | dg metal8    | <u></u>           | 0.400 | 0.400   | 0.000  | 0.000   | 0.000 | 0.600 |
|              | dg metal9    | 🔶 <u>7</u>        | 0.800 | 0.800   | 0.000  | 0.000   | 0.000 | 0.800 |
|              | dg metal10   | <b>♦</b> <u>7</u> | 0.800 | 0.800   | 0.000  | 0.000   | 0.000 | 0.800 |

Figure 9: Rule Setting Form

## 8.3 Lab-3: Auto Route

In this lab, you will learn how to easily finish routing most typical designs.

#### 8.3.1 Digital Route

- 1. Invoke the **Router → Digital Router → Digital Route** command.
- 2. In the *Digital Route* form, set up global options as the default under the **General** tab.

| 🗙 Digital Route                                | la de la companya de la companya de la companya de la companya de la companya de la companya de la companya de |
|------------------------------------------------|----------------------------------------------------------------------------------------------------|
| -Settings-                                     |                                                                                                    |
| Applied Nets: Nets                             | A A                                                                                                    |
| Ignored Nets: Nets 🗹                           | <u> </u>                                                                                                    |
| 🗇 Routing Area:                                |                                                                                                    |
| Global Rule: default 🔤 🔍                       | More>>                                                                                                    |
| General Advanced Net Prior                     | ty Run Step Report                                                                                             |
| Run Threads: Auto                              | Preferred Routing Area: Auto                                                                                   |
| Routing Track: Auto                            |                                                                                                    |
| Spine Routing Pattern                          |                                                                                                    |
| Do Not Use Pins as Feedthrough<br>Via Settings |                                                                                                    |
| ☐ Via Enclosed by Pins                         | Style of Vias: Single Via 💆                                                                                    |
| Do Not Use Wire Touch Pins                     |                                                                                                    |
|                                                |                                                                                                    |
| Load Save Dump                                 | Close                                                                                                    |

Figure 10: Digital Route Form, General Tab

- 3. On the *Digital Router* form, switch to the **Run Step** tab.
  - a. Enable the Initial Route and Detail Route procedures.
  - b. Enable the Post Optimization procedure (as the demo case is small).
  - c. Enable the **Double Via Insertion** procedure.

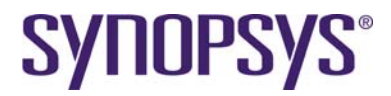

d. Enable the Notch Gap Filling procedure.

| 🗙 Digital Route                          | ×              |
|------------------------------------------|----------------|
| Settings                                 |                |
| Applied Nets: Nets                       |                |
| Ignored Nets: Nets                       |                |
| ☐ Routing Area:                          | E              |
| Global Rule: default 🝸 🔍                 | More>>         |
| General Advanced Net Priority Run Step   | Report         |
| Initial Route                            |                |
| Detail Route     On Track     No Pushing | Iteration: 5   |
| Post Optimization     Detour     Pattern | Iteration: 3 1 |
| Double Via Insertion                     | ]              |
| Notch Gap Filling                        | ]              |
| Default                                  | Apply          |
| Load Save Dump                           | Close          |

Figure 11: Digital Route Form, Run Step Tab

4. Click **Apply** to complete the auto routing tasks.

The **Post Route** option on the **Auto Route** tab is disabled by default to create a fast routing result for debugging once a routing problem is detected.

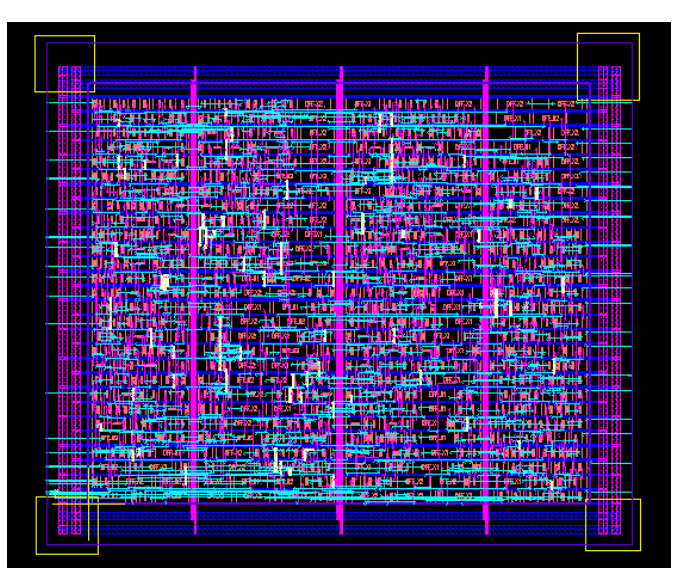

Figure 12: Routing Results

#### 8.3.2 Routing Quality of Result

- 5. Switch to the **Report** tab for reporting several routing quality results.
  - a. Enable **Route Information** to report wire and via statistics. Double cut rate per layer can be reported this way.

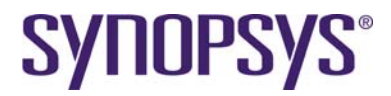

- b. Enable the Check Connectivity option to check routing connectivity.
- c. Enable **Jog Information** to get jog counts.
- d. Enable **Violations** and its sub-option **Show Violations** to bring up the *Error Viewer* form if any DRC violations are found.

| Area:                                                                  |                                                             |        |
|------------------------------------------------------------------------|-------------------------------------------------------------|--------|
| Global Rule: default 🗾 🔍                                               |                                                             | More>> |
| General Advanced I                                                     | Net Priority Run Step                                       | Report |
| Design Information                                                     | Layout Data Validation                                      |        |
| Route Information     Connectivity     Nets with Detour Patio >= 2,000 | Sub-optimal Patterns Antenna Rule Skin Brimitive Violations |        |
| Jog Information     Corner Information                                 | Show Violations                                             |        |
| J Output File:                                                         |                                                             |        |
|                                                                        |                                                             |        |
|                                                                        |                                                             | Apply  |
| Load Save Dump                                                         |                                                             | Close  |

Figure 13: Digital Route Form, Report Tab

6. Click **Apply** to complete router verification tasks.

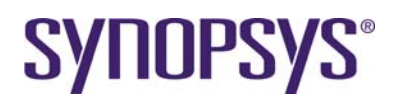

# **Revision History**

| Revision | Date     | Description                                                                                                    |               |
|----------|----------|----------------------------------------------------------------------------------------------------|---------------|
| 7.2      | 02/05/13 | Updated the footer information and fixed broken hyperlinks.                                                                                    | MY            |
| 7.1      | 12/26/12 | Updated the header and footer information.                                                                                                    | MY            |
| 7.0      | 03/28/11 | Split the Custom Digital Tutorial as CDPR LEF/DEF Tutorial and CDPR_SDL Tutorial, and updated the tutorial contents. Based on Laker OA2011.03. | HLH           |
| 6.0      | 12/16/10 | Added an Overview section.                                                                                                    | Rich<br>Morse |
| 5.0      | 11/02/10 | Updated "Lab-1B: Foundry DRC rules".                                                                                                    | HSW           |
| 4.0      | 09/09/10 | Updated Model Map file section for Laker OA2010.08.<br>Add LEF/DEF flow for Laker OA.                                                          | HSW           |
| 3.0      | 08/05/10 | Updated tutorial materials.                                                                                                    | HSW           |
|          |          | Removed Tcl scripts which are supported by Laker2010.07 features. For example, Pin Placer, etc.                                                |               |
|          |          | Updated Laker OA incremental Tech.                                                                                                    |               |
|          |          | Updated notch gap fill.                                                                                                    |               |
| 2.0      | 06/11/10 | Changed DigitalRouteAll to CustomDigital.                                                                                                    | HSW           |
|          |          | Changed routing track definition of OpenCellLibrary.tf for better hierarchical layout implementation.                                          |               |
| 1.6      | 04/16/10 | Added a limitation of PG routing with read only LEF master library.                                                                            | HSW           |
| 1.5      | 04/13/10 | Added details to Introduction, modified Verilog Import, and added SPINE. Based on Laker 2010.03.                                               | HSW           |
| 1.4      | 3/31/10  | Update OpenCellLibrary source file, change menu name to CustomDigital, add Main window menu. Based on Laker 2010.03.                           | HSW           |
| 1.3      | 3/23/10  | Added cell level ESD spacing. Based on Laker 2010.03.                                                                                          | HSW           |
| 1.2      | 3/18/10  | Added Cell level OD spacing and overlap. Based on Laker 2010.03.                                                                               | HSW           |
| 1.1      | 3/11/10  | Added a technology file preparation section. Based on Laker 2010.03.                                                                           | HSW           |
| 1.0      | 3/1/10   | Initial release. Based on Laker 2010.03.                                                                                                    | HSW           |

The information in this document is confidential and is covered by a license agreement between Synopsys and your organization. Distribution and disclosure are restricted.

The product names used in this document are the trademarks or registered trademarks of their respective owners.